## Login Guest (SSID – UM Guest – Self Registration)

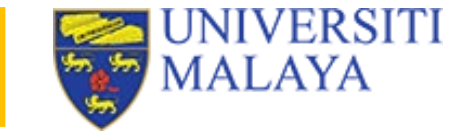

UM-WiFi-Guest 2.4G/5G 1. Choose UM-WIFI-Guest SSID 1 UM Connect For Guest 4. Fill in all the details in the Saved / No internet access registration form then click on 2. Click on the Account button the Register button. Please provide credential to login. Account \*Use a valid email address & handphone number Username 3. Click on the Register button Register Password 5. Read email from PTM Network sent to your VERIFY MY ACCOUNT registered email's. Click on Re-enter Password the Verify My Account button Email Address You have successfully logged in! 6. You'll receive this message once you've successfully You can now access our Wi-Fi. registered a Guest account. Phone Number Click on the Continue button. Continue Organisation 7. If you have any enquiries/report please submit it using Helpdesk System: https://helpdesk.um.edu.my/ Register G+ Sign in using Google+